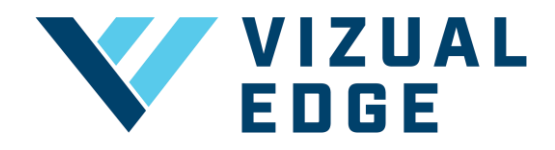

# **RENEWING / UPGRADING VIZUAL EDGE PLAN**

As a Vizual Edge user, you have different options when choosing to renew or upgrade your subscription plan. Choose from annual or monthly options directly through the Edge Trainer platform.

### **RENEWING YOUR VIZUAL EDGE PLAN**

- 1. Log into your Vizual Edge account at edgetrainer.vizualedge.com
- 2. After logging in, click on the blue MANAGE PLAN at the top of the navigation bar.

| MANAGE PLAN | VizEdge Demos | Ŧ | Alex Kikos | Ŧ |
|-------------|---------------|---|------------|---|
|             |               |   |            |   |

#### 3. You will be brought to the MANAGE PLAN page

| DASHBOARD      | ORGANIZATION SETTINGS       |  |  |
|----------------|-----------------------------|--|--|
| © TRAINING     | MY ORGANIZATION MANAGE PLAN |  |  |
|                |                             |  |  |
| <u>▶</u> STATS | You have no active plan.    |  |  |
| RESOURCES      |                             |  |  |

#### 4. Click the FIND A PLAN button

|            | ORGANIZATION SETTINGS       |  |  |
|------------|-----------------------------|--|--|
| © TRAINING | MY ORGANIZATION MANAGE PLAN |  |  |
| 🗠 STATS    | You have no active plan     |  |  |
| RESOURCES  | FIND A PLAN                 |  |  |
|            |                             |  |  |

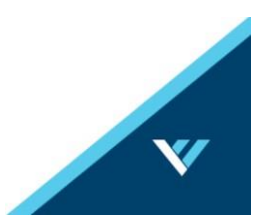

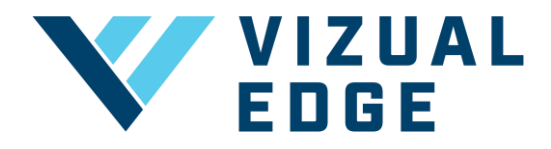

• Note: If your screen does not show 'Find a Plan' button, and rather, 'EXTEND/UPGRADE', click that button

| М | Y ORGANIZATION     | MANAGE PLAN |  |     |  |
|---|--------------------|-------------|--|-----|--|
|   |                    |             |  |     |  |
|   | YOUR CURRENT PLAN  | 1           |  |     |  |
|   |                    |             |  | FXT |  |
|   |                    |             |  |     |  |
|   | Seats: 1 Add Seats |             |  |     |  |

5. You will be brought to the pricing page with the different options for renewing your Vizual Edge subscription. Choose a subscription plan that works best for you under RECURRING SUBSCRIPTIONS.

| 1-MONTH           |   | 12-M(    | ЭЛТН       |
|-------------------|---|----------|------------|
| RECURRING         |   | RECU     | RRING      |
| SUBSCRIPTIO       | N | SUBS     | CRIPTION   |
| \$59/SUBSCRIPTION |   | \$528/SU | BSCRIPTION |
|                   |   |          | 251 525    |

•

## **UPGRADING YOUR VIZUAL EDGE PLAN**

- 1. Log into your Vizual Edge account at: edgetrainer.vizualedge.com
- 2. After logging in, click on the blue MANAGE PLAN at the top of the navigation bar.

| M | MANAGE PLAN | VizEdge Demos | - 8 | Alex Kikos | - |
|---|-------------|---------------|-----|------------|---|
|   |             |               |     |            |   |
|   |             |               |     |            |   |
|   |             |               |     |            | v |

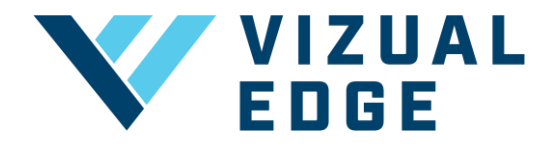

3. If you have an Active Recurring Subscription, you will need to CANCEL this plan before switching plans, which can be done under MANAGE PLAN. *Note: There are no refunds for partial or unused time on your subscription, per our <u>Subscription Terms</u>.* 

| GANIZATION SETTINGS            |                     |
|--------------------------------|---------------------|
| MY ORGANIZATION MANAGE PLAN    |                     |
| YOUR CURRENT PLAN              |                     |
| 1-MONTH RECURRING SUBSCRIPTION | ORDER 3D GLASSES    |
|                                | CANCEL SUBSCRIPTION |
| Status: Active                 |                     |
| Next Billing Date: 3/11/2025   |                     |

4. After successfully canceling your subscription, click the blue '**Restart Subscription**' button and select your desired plan.

| ORGANIZATION SETTINGS          |                      |  |  |  |  |
|--------------------------------|----------------------|--|--|--|--|
| MY ORGANIZATION MANAGE PLAN    |                      |  |  |  |  |
| YOUR CURRENT PLAN              |                      |  |  |  |  |
| 1-MONTH RECURRING SUBSCRIPTION | ORDER 3D GLASSES     |  |  |  |  |
|                                | RESTART SUBSCRIPTION |  |  |  |  |
| Status: Expires on 3/11/2025   |                      |  |  |  |  |

5. Once the purchase is made, you will immediately have access to your new plan and your billing date will update accordingly.

Questions? Contact support@vizualedge.com

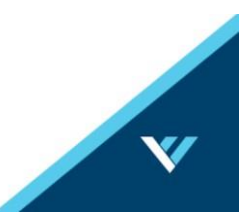